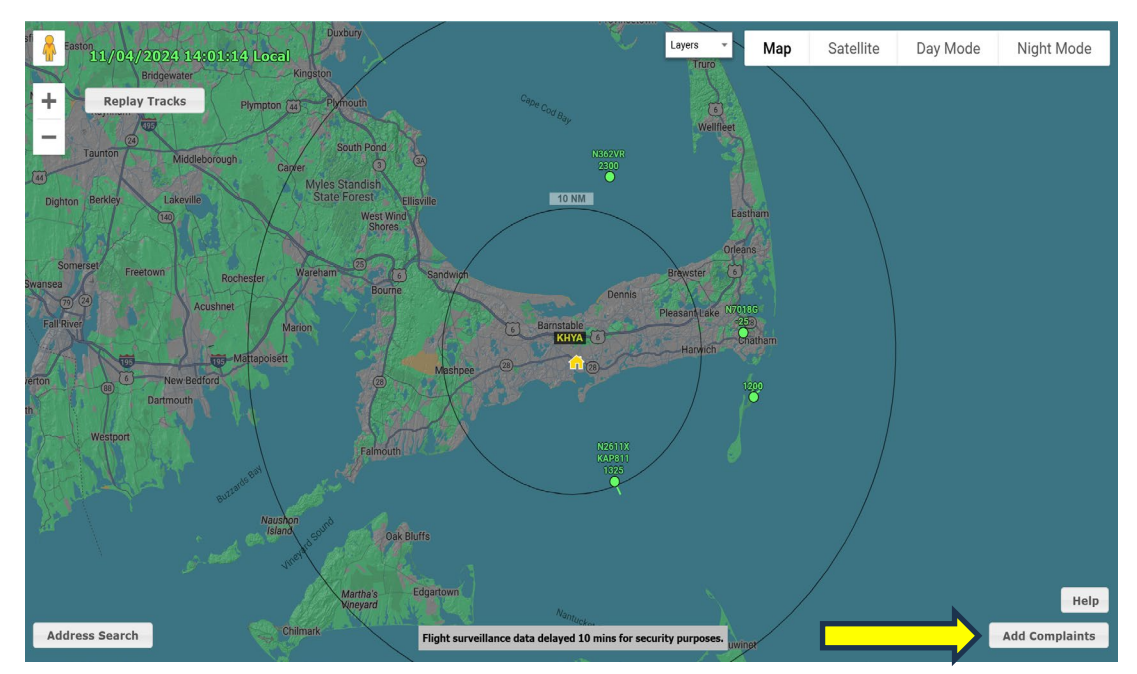

## STEP 1: (PHOTO 1 LEFT) – Add a complaint using the Add Complaint button located at the bottom righthand side of the screen.

|                                                                         | 🖞 🗍 Satelijte Layers 🔹 Map Satellite                                                                                                    | Day Mode Night Mode    |
|-------------------------------------------------------------------------|----------------------------------------------------------------------------------------------------|------------------------|
| STEP 2: (PHOTO                                                          | Bindgewater Kingston Turo                                                                                                    |                        |
| 2 RIGHT) – The                                                          | + Replay Tracks Plympion (a) Plympion (a) Pl |                        |
| Add New                                                                 | Taunton Middleborough Add New Complaint                                                                                                    |                        |
| <b>Complaint</b> box<br>will appear.<br>Please fill out<br>the form and | Dighton Berkley Liskeville   Dighton Berkley Liskeville   Somerset Freetown Roches/ar   Address: Enter a location   Extra Process Address:   Extra Process Long.:   Extra Process Select any combination of the types                                                                                                    |                        |
| select, <b>Save.</b>                                                    | Internet Image: Complexity of the second second s                               |                        |
|                                                                         | Address Search Chiman Flight surveillance data delayed 10 mins for security purposes.                                                                                                    | Help<br>Add Complaints |

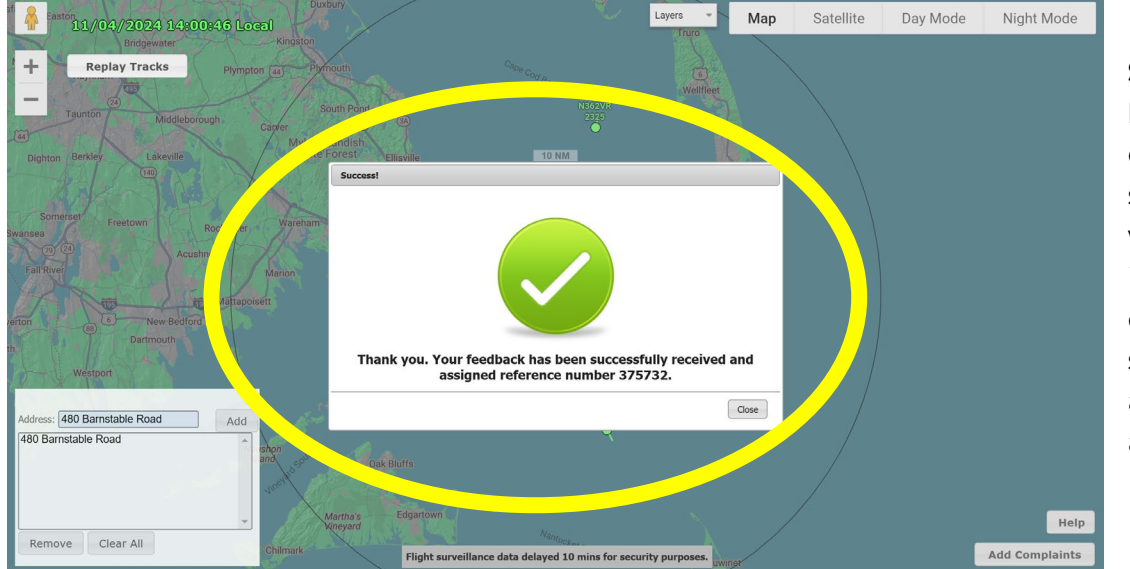

STEP 3: (PHOTO 3 **LEFT)** – After filling out the form and selecting save, a box will pop up indicating that the complaint was successfully recorded and provide you with a reference number.